# FORMATIO RESSOURCE INFORMATIQUE BUREAUTIQUE

# LES CALENDRIERS APPLE ET AUTRES

- 1. LES CALENDRIERS INFORMATISÉS, APPLE ET AUTRES
- 2. POURQUOI LES UTILISER
- **3.** QUELLE PLATEFORME UTILISER
- 4. PARTAGER LES INFOS D'UNE PLATEFORME À L'AUTRE
- 5. COMMENT FAIRE LES ENTRÉES
- 6. LES RAPPELS: UN PLUS AU CALENDRIER
- 7. LES ANNIVERSAIRES...COMMENT LES INSCRIRE AU CALENDRIER
- 8. ON INSCRIT LES ADRESSES DE NOS RENDEZ-VOUS...POURQUOI
- 9. Mes liens
- **10.** QUESTIONS COMMENTAIRES

#### 1. Les calendriers

- Apple, Outlook, Google et plus
- Un aperçu de ces calendrier

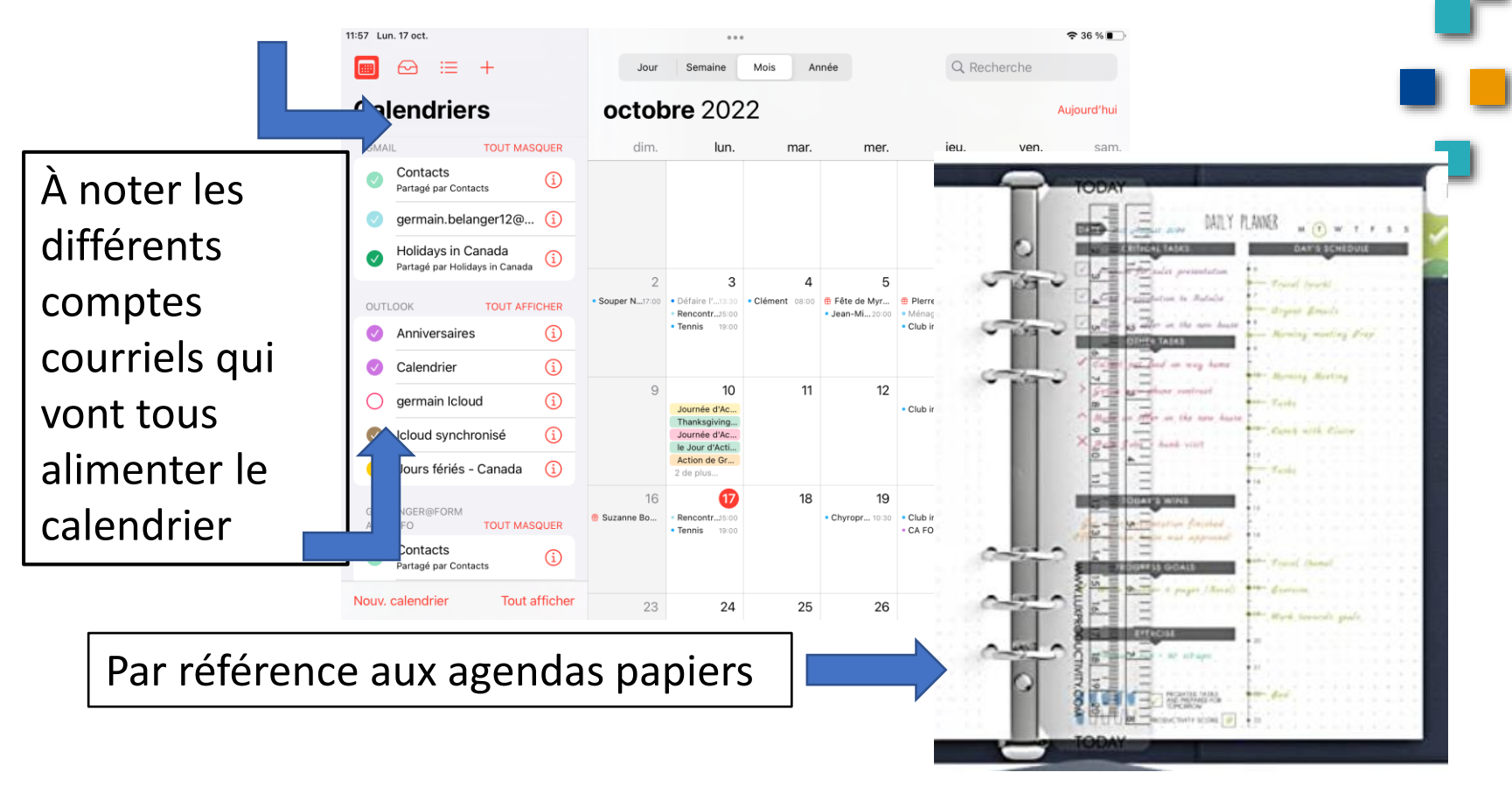

RESSOURCE INFORMATIQUE BUREAUTIQUE

#### 1. Les calendriers

- Chaque messagerie offre son modèle de calendrier
- On verra principalement le calendrier Apple mais les autres sont très similaires et tout aussi intuitifs

|                                                                                                    | _                 | · · ·                                                        |                                      | messagerie                            |                    |
|----------------------------------------------------------------------------------------------------|-------------------|--------------------------------------------------------------|--------------------------------------|---------------------------------------|--------------------|
| COURRIEL WEB                                                                                                    |                   | $\leftarrow  ightarrow {f C}$ ( $ ightarrow$ calendar.google | .com/calendar/u/0/r?tab=mc           | Outlook                               |                    |
| Agenda                                                                                                    | Agendas           | G Google 🔡 Les Bicycologues                                  | 🔊 Ride With GPS 🔤 Services bancaires | Accueil FORMATIO Cineplex.com   Ciné. | Carnet santé Québe |
| + \$~ @                                                                                                    | Nouvel événement  | N 🚍 🔢 Agenda                                                 | Aujourd'hui < > Oct                  | obre 2022                             |                    |
| ✓ Mes agendas                                                                                                    | Agenda Événements | Ir                                                           |                                      |                                       |                    |
| Agenda de la                                                                                                    | 2022<br>Toute la  | Créer 🗸                                                      | ым.<br>16                            | 17 MAR.                               | MER.<br>19         |
| messagerie                                                                                                    | journée<br>12.00  | Octobre 2022 < >                                             | GMT-04                               |                                       |                    |
| Vidéotron                                                                                                    | 13:00             | DLMMJVS<br>25 26 27 28 29 30 1<br>2 3 4 5 6 7 8              | 8 AM                                 |                                       |                    |
| octobre 2022                                                                                                    | 14:00             | 9 10 11 12 13 14 15<br>16 17 <mark>18</mark> 19 20 21 22     | 9 AM                                 |                                       |                    |
| L M M J V S D<br>26 27 28 29 30 1 2                                                                                                    | 15:00             | 23 24 25 26 27 28 29<br>30 31 1 2 3 4 5                      | 11 AM                                |                                       |                    |
| 3 4 5 6 7 6 9<br>10 11 12 13 14 15 16<br>17 <b>18</b> 19 20 21 22 23                                                                          | 16:00             | Réunion avec                                                 | 12 PM                                |                                       |                    |
| 24         25         26         27         28         29         30           31         1         2         3         4         5         6 | 17:00             | A Rechercher des cont                                        | 1 PM                                 |                                       |                    |
| Messagerie 321                                                                                                    | 18:00             | Utilisation du temps ^<br>16 - 22 0CT. 2022                  | 2 PM                                 |                                       |                    |
| Agenda                                                                                                    | 19:00             | 0 h en réunion (moy. : 0 h)<br>☆ Plus d'informations         | 4 PM                                 |                                       |                    |
| Carnet d'adresses                                                                                                    | 20:00             | Mes agendas ^                                                | 5 PM                                 |                                       |                    |
|                                                                                                    |                   |                                                              |                                      |                                       |                    |

INFORMATIQUE BUREAUTIQUE

#### 2. Pourquoi les utiliser

- Avoir les infos disponibles en tout temps (ex: sur son cellulaire
- En fait sur toutes les plateformes (Téléphone, tablette Portable)
- L'info ne se perd pas (sur le nuage)
- On peut faire sonner le cellulaire pour ne pas oublier un rendez-vous
  - Une multitude d'options disponibles

Certains rendez-vous médical sont cédulés un an à l'avance

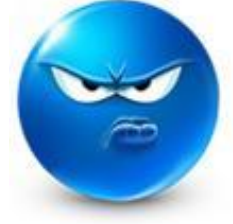

Les paiements de taxes programmés

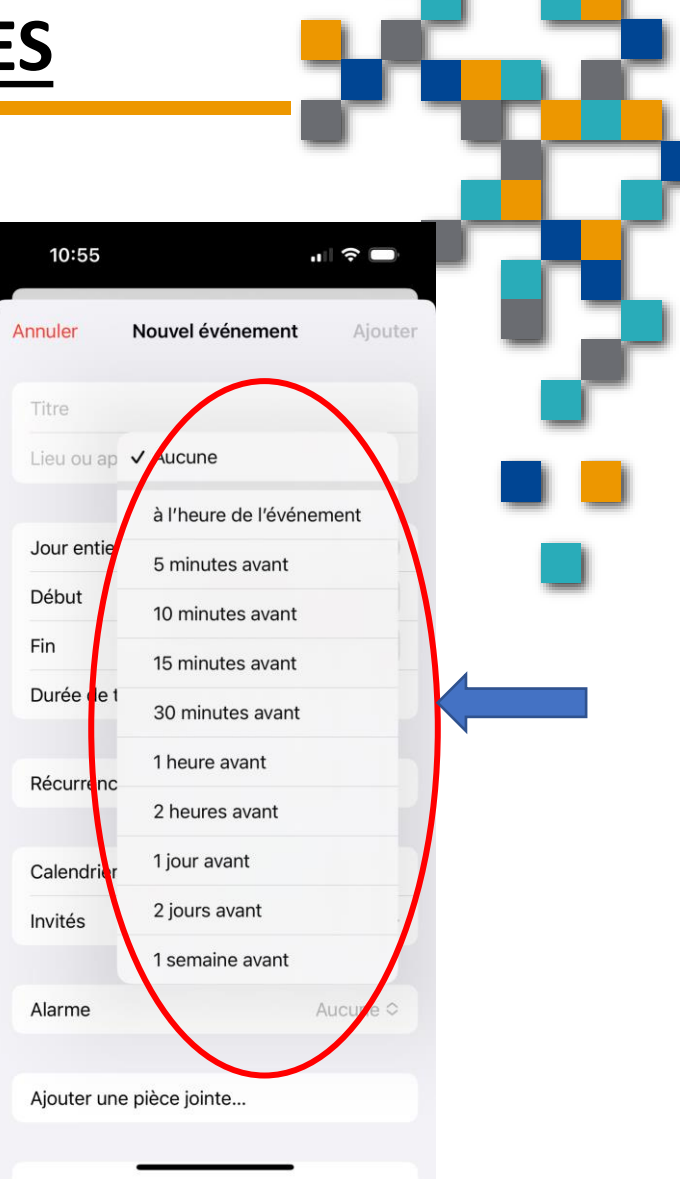

RESSOURCE INFORMATIQUE BUREAUTIQUE

#### 2. Pourquoi les utiliser

- On peut entrer ou modifier l'info n'importe quand via notre mobile
- On peut regarder en arrière mois ou années pour voir quand on a eu tel ou tel rendez-vous
  - Ça peut aider nos petits trous de mémoire <sup>©</sup>

|                               |             |              |              | 5   |
|-------------------------------|-------------|--------------|--------------|-----|
| 10:32                         | I 🗢 🗩       |              |              |     |
| Réglages Calendrier           |             |              |              |     |
| LANGUE PRÉFÉRÉE               |             |              |              |     |
| Langue Français (             | Canada) >   |              |              | _   |
| Comptes                       | 5 >         |              |              |     |
| Ignorer l'heure locale        | Non >       |              |              |     |
| Autres calendriers            | Non >       |              |              |     |
| Numéros de semaine            |             |              |              |     |
| Vue hebdomadaire débute aujou | r           | 10:33        |              | 🗢 🗩 |
| Voir les invitations refusées |             | Calendrier   | Synchroniser |     |
| Synchroniser                  | 6 mois >    |              |              |     |
| Alertes par défaut            | >           | 2 semaines   |              |     |
| La semaine commence le        | >           | 1 mois       |              |     |
| Calendrier par défaut Ca      | alendrier > | 3 mois       |              |     |
| Déléguer les calendriers      | >           | 6 mois       |              | ~   |
| Suggestions de lieu           |             | Tous les évé | nements      |     |
|                               | \           |              |              |     |

BUREAUTIQUE

- 3. Quelle plateforme utiliser
  - Le PC, la tablette, le téléphone ?
  - C'est bien de se familiariser avec celle avec laquelle vous voyager
  - Idéalement votre téléphone ou votre tablette surtout parce les deux appareils sont normalement synchronisés sur votre courriel principal via le nuage
    - Donc toutes vos infos vont être « populés » sur les deux supports
    - Vous verrez donc vos rendez vous sur les deux plateformes
    - Si vous êtes Apple complètement incluant le Mac...toutes vos infos seront sur tous vos appareils
    - Même chose pour Android-
      - Téléphone, tablette et PC

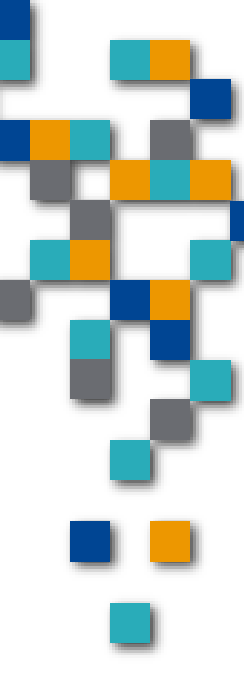

#### 4. Partager les informations d'une plateforme à l'autre

- Comment chaque plateforme recevra l'information
- Ce sera via votre/vos comptes courriels

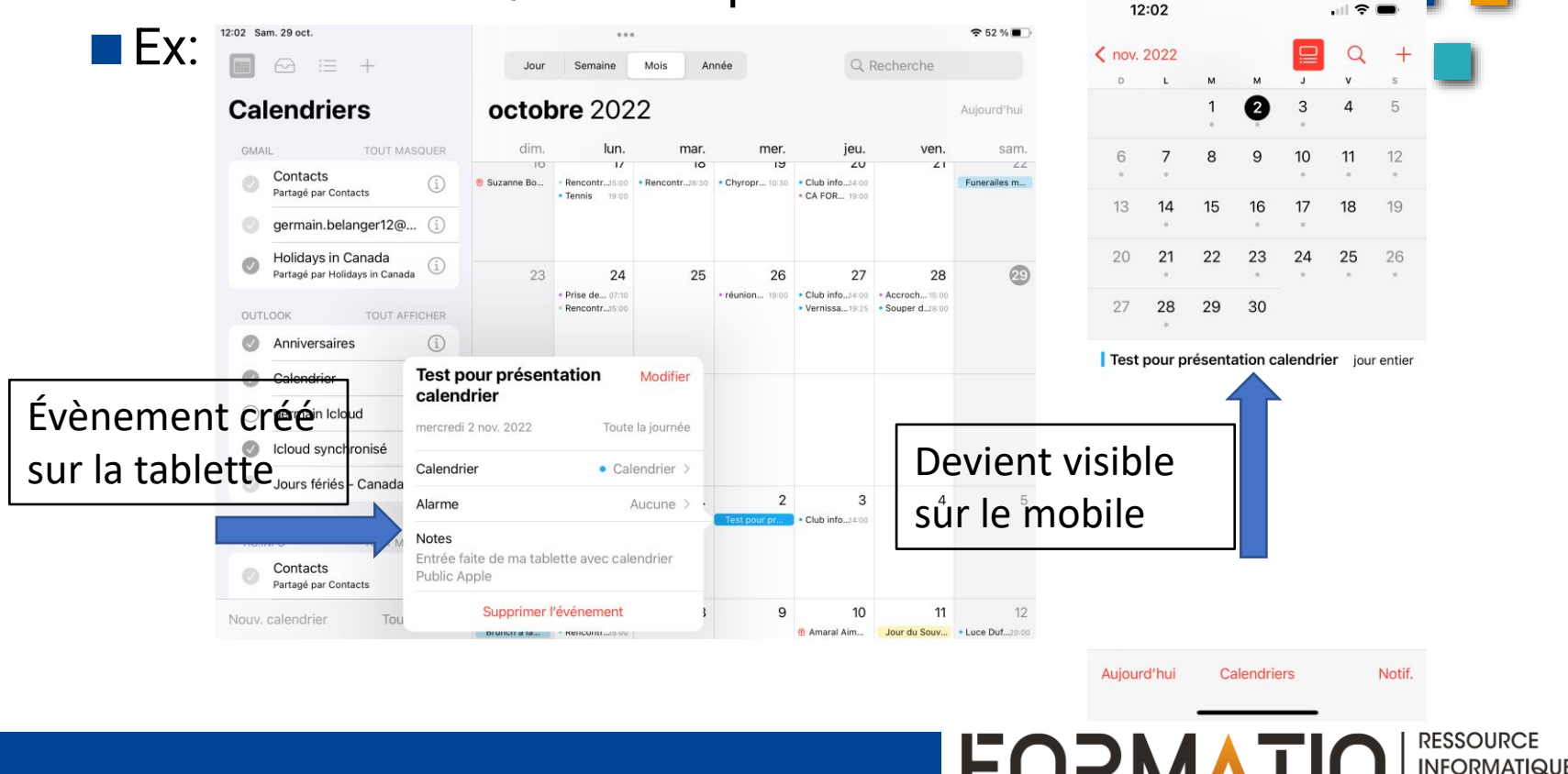

BUREAUTIQUE

#### 5. Comment faire les entrées

- Suite de l'exemple précédent
- Le même évènement apparaîtra aussi sur le calendrier Outlook du PC Windows

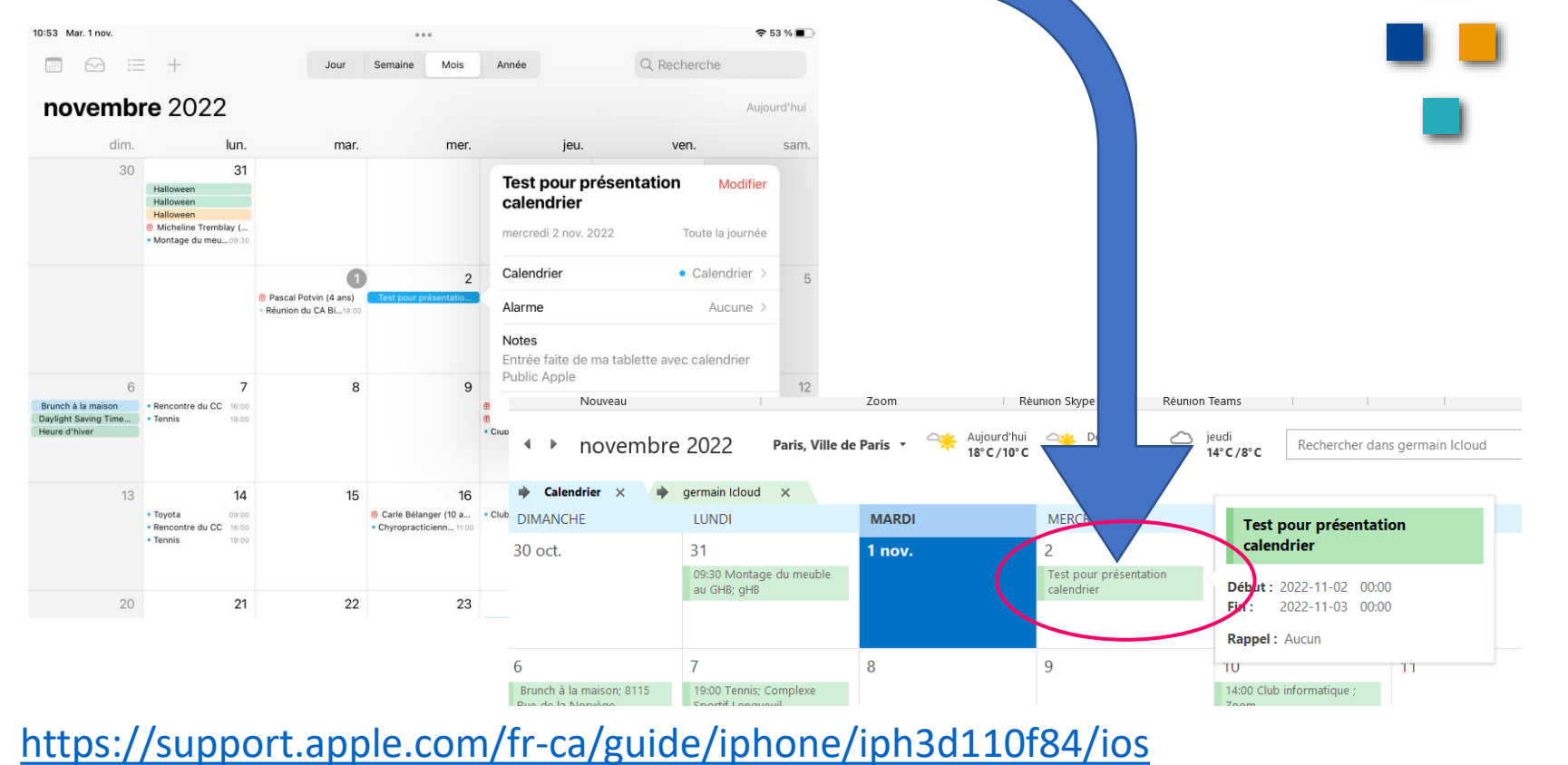

RESSOURCE INFORMATIQUE BUREAUTIQUE

#### 5. Comment faire les entrées

- Entrées via une autre source
- EX: conférence Google meet
  - https://calendar.google.com/calendar/u/0/r?tab=rc&pli=1
- Entrée faite à partir de mon Gmail Gbelanger@formatio.info

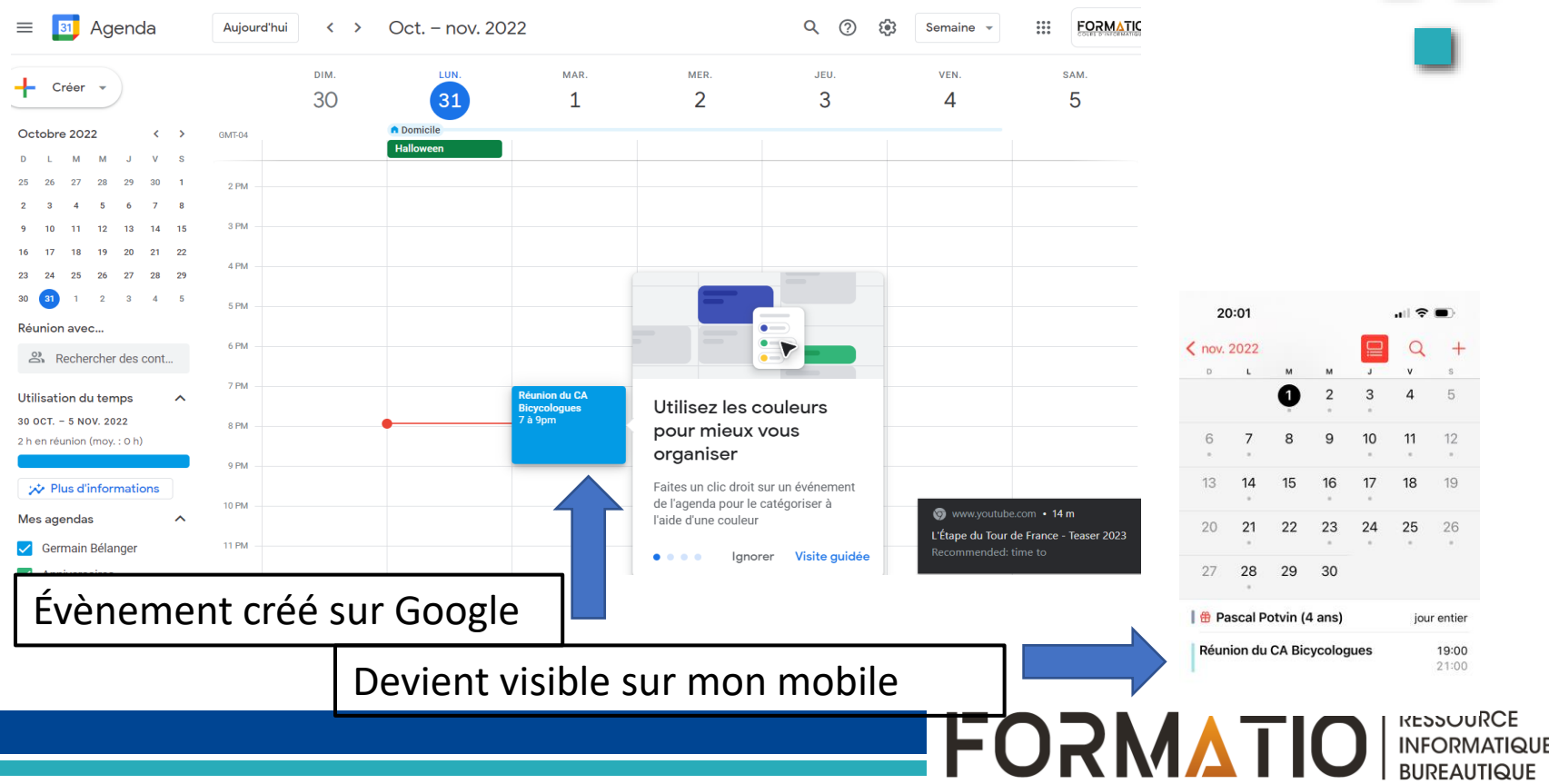

#### 5. Comment faire les entrées

- EX: Google ou autre...mise en garde
- Si vous avez plusieurs comptes
- On doit aller sur Chrome avec le compte qu'on désire utiliser
- Par exemple si vous voulez avoir accès à un Google drive sous un compte en particulier

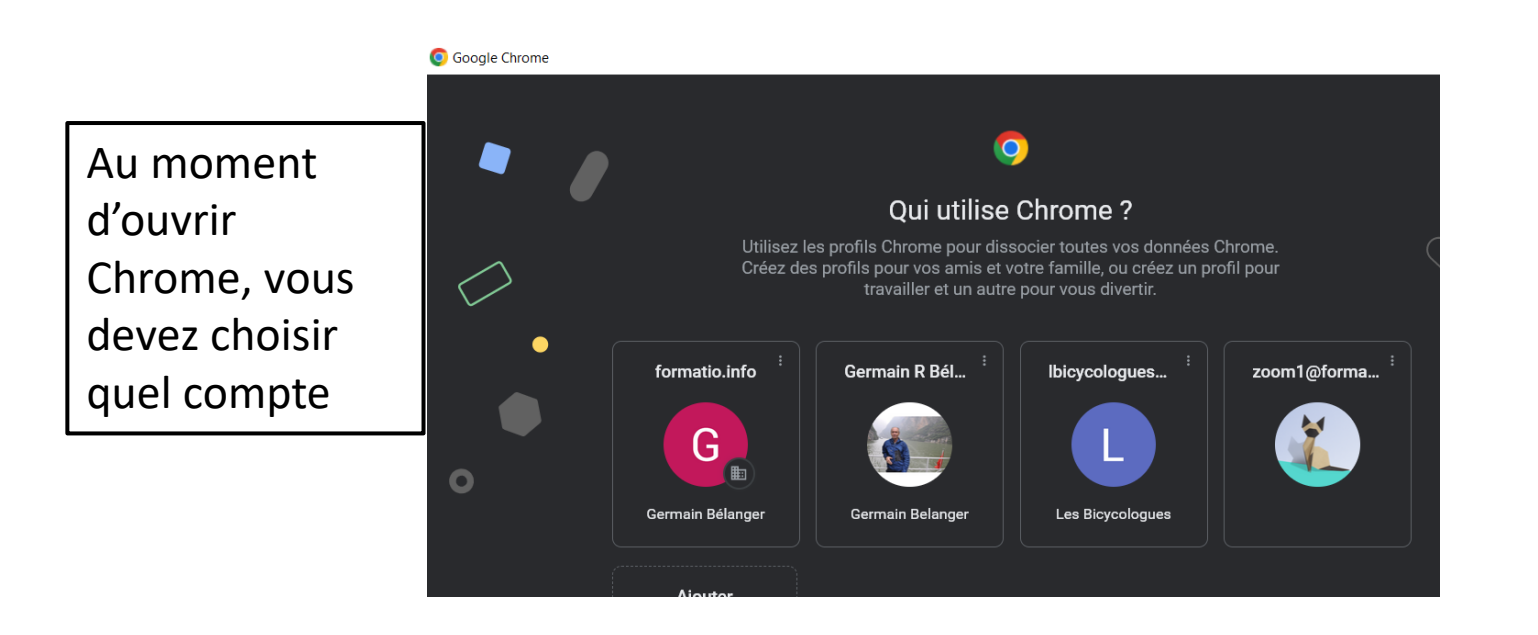

RESSOURCE

INFORMATIQUE BUREAUTIQUE

**FORMATIO** 

#### 5. Comment faire les entrées

- EX: Google ou autre...mise en garde..la suite
- Que ce soit l'agenda, le drive, il est important de choisir le bon compte
- Dans l'exemple ci-bas, je pourrai avoir accès à mes dossiers sur le google drive disponible pour mon compte Formatio

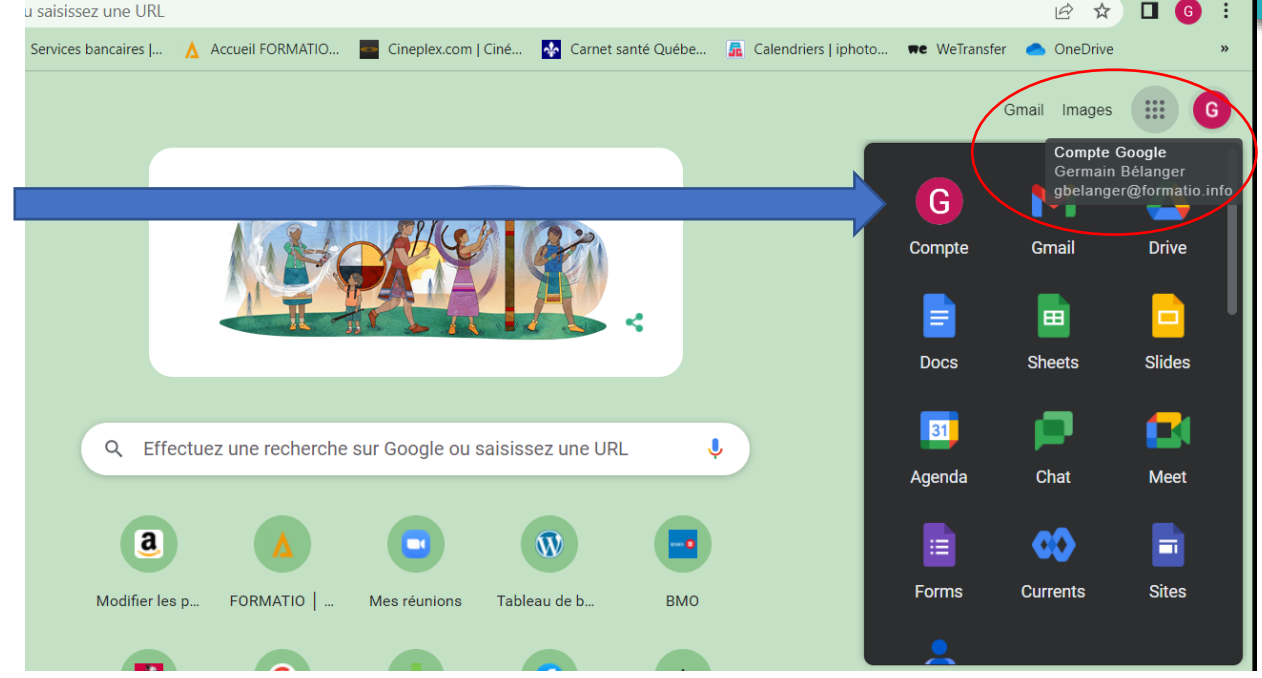

FORM

RESSOURCE

INFORMATIQUE BUREAUTIQUE

- 5. Comment faire les entrées
  - EX: Google ou autre...mise en garde..la suite
  - Si je vais sur l'icone Drive

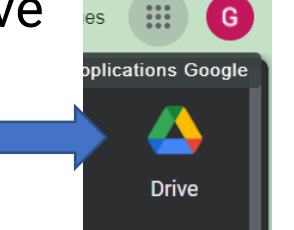

 Je retrouve l'information pour laquelle je suis autorisé dans mon compte gbelanger@formatio.info

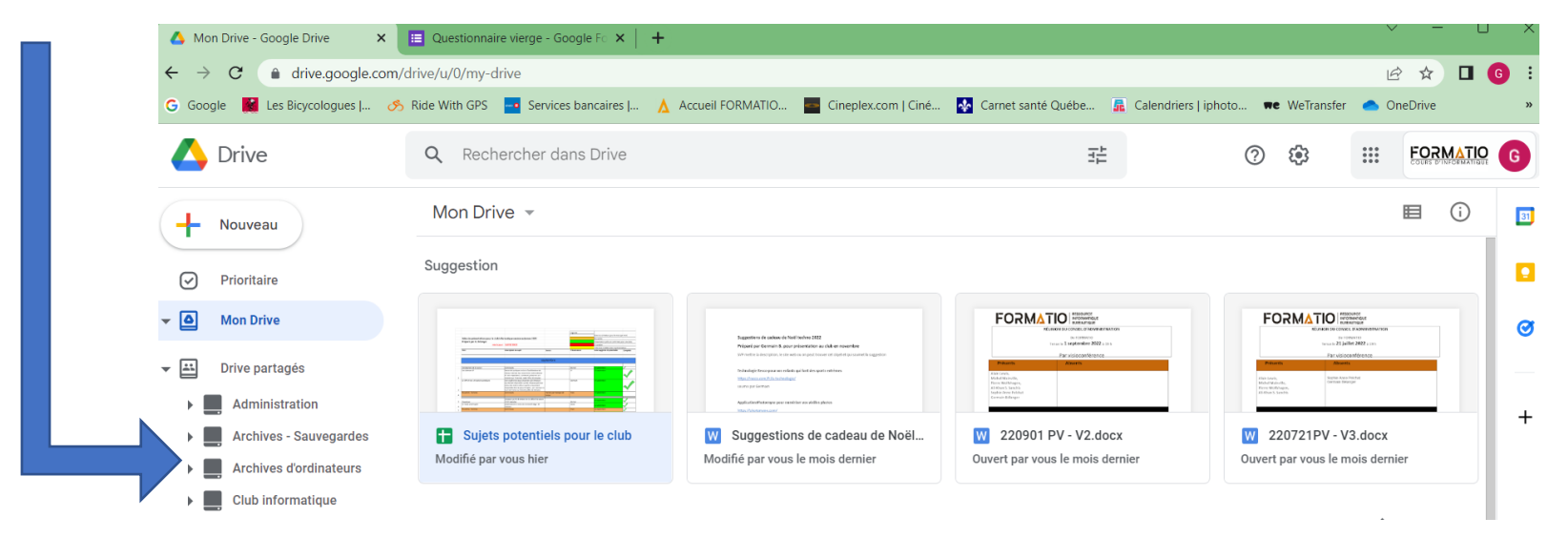

RESSOURCE

- 5. Comment faire les entrées
  - EX: Agenda Google la suite
  - Invitation d'une conférence Google meet faite sur mon PC

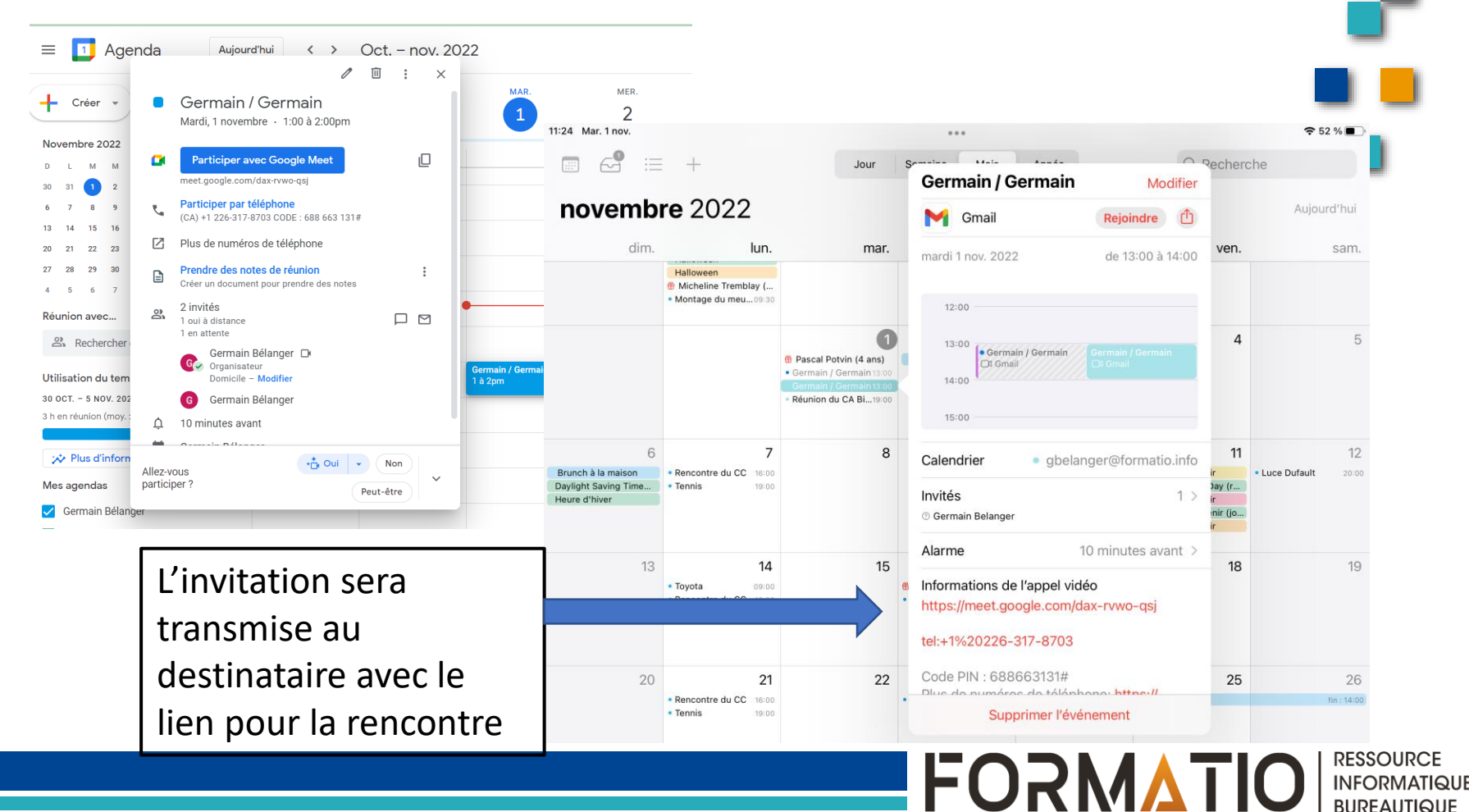

 6. Les rappels - un plus au calendrier
 L'option rappel chez Apple est un module intégré au IOS

- Même chose pour Android
- Ça sert à quoi ?
  - Remplacer les multiples notes « Post it » ou autre méthode manuelle
- Par contre ils ne vont pas dans le calendrier
- Ils vous aviseront en temps voulu selon la date ou l'heure inscrite

Chez Android: <u>https://support.google.com/websearch/answer/312</u> 2344?hl=fr&co=GENIE.Platform%3DAndroid

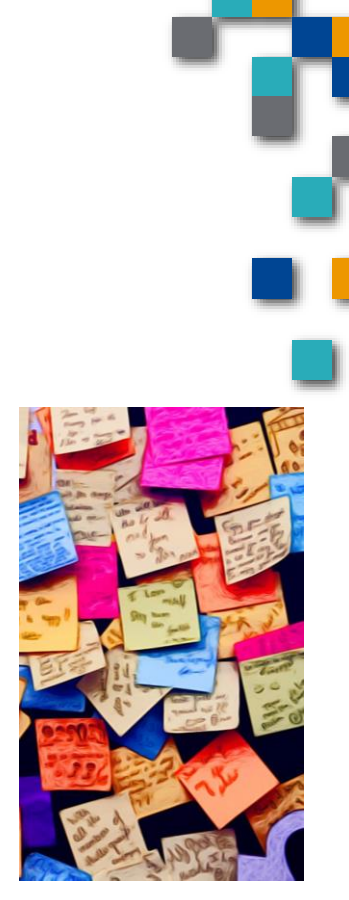

INFORMATIQU BUREAUTIQUE

FORMATIO

**iTunes** Store

Domicile

Rappels

# 6. Les rappels - un plus au calendrier

Les utilités de ces rappels

- Payer des comptes à des dates spécifiques
- Payer les taxes municipales (4 factures)
- Nettoyer la balayeuse centrale

Pour ajouter un rappel

Etc. Etc..

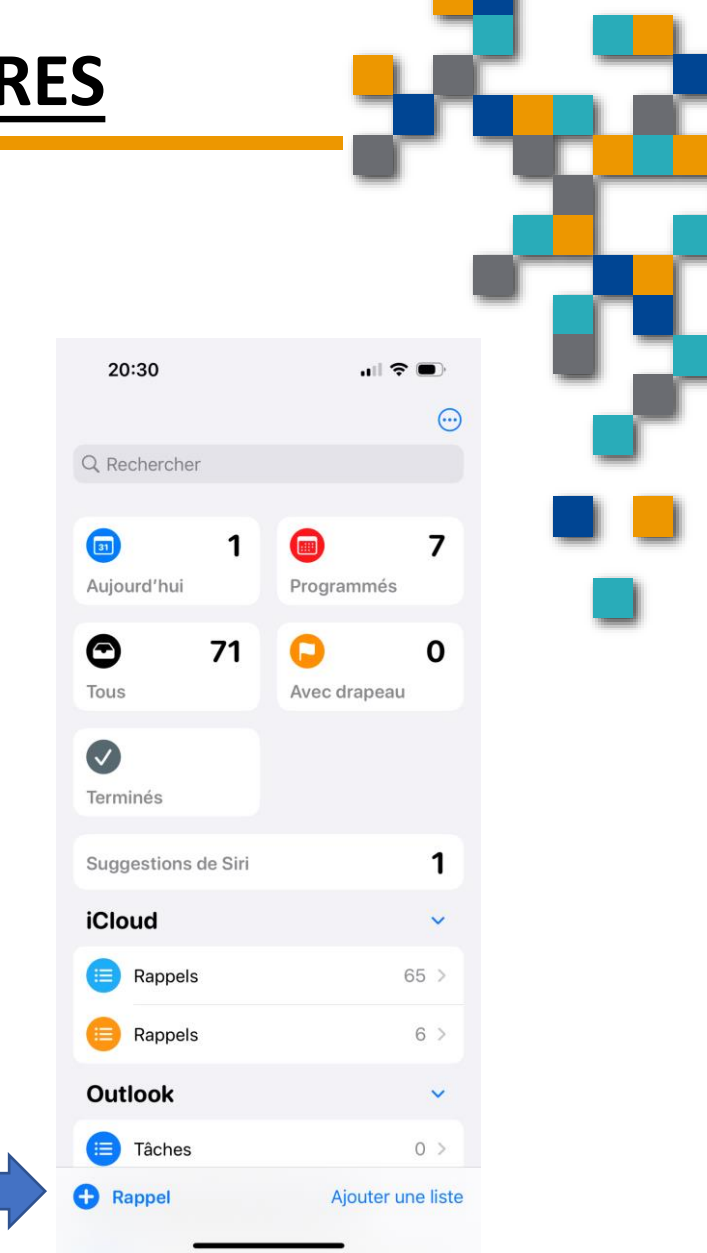

**FORMATIO** 

RESSOURCE

INFORMATIQUE BUREAUTIQUE

#### 6. Les rappels - un plus au calendrier

Comment on entre des données sur Apple

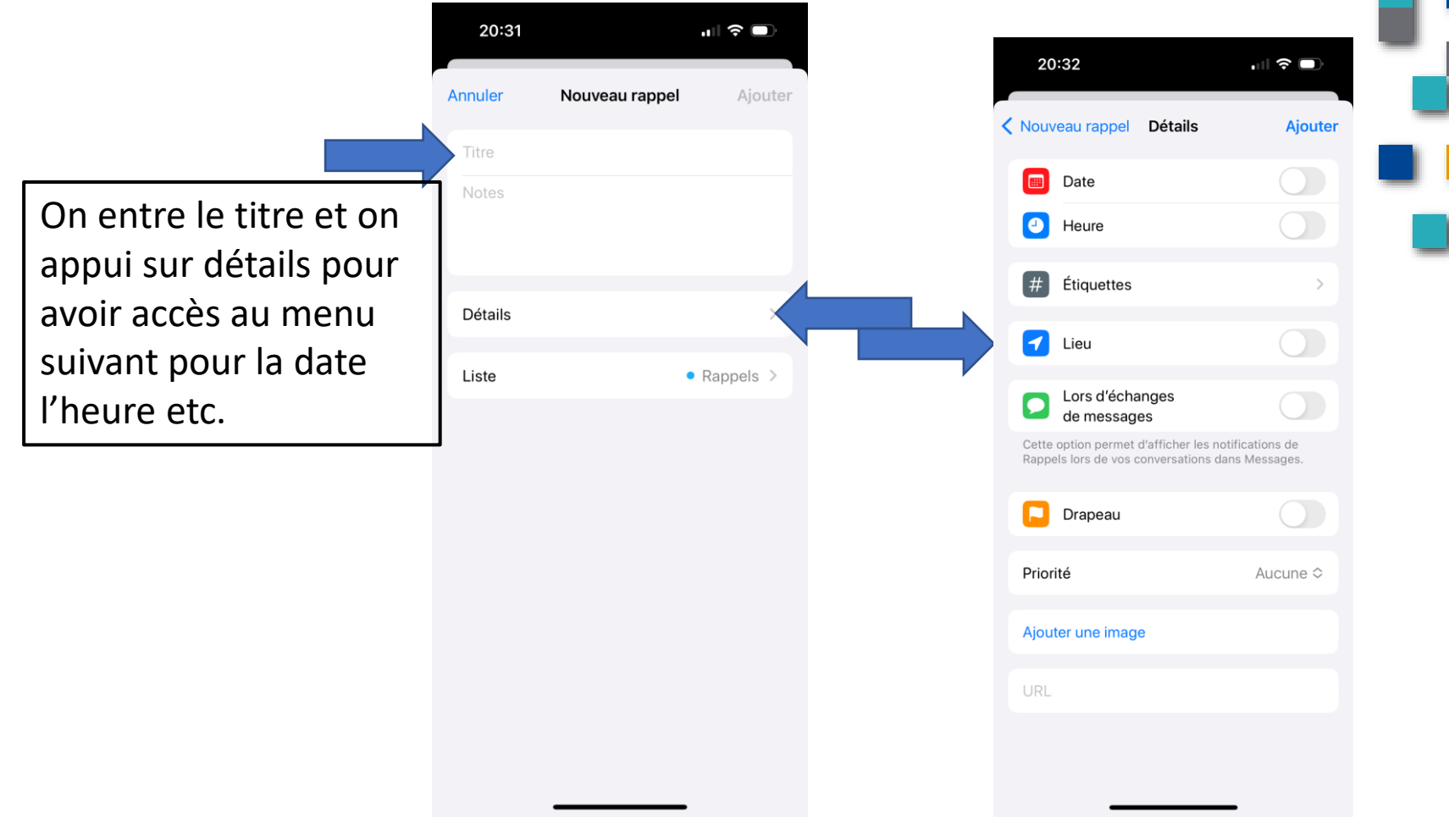

RESSOURCE INFORMATIQUE BUREAUTIQUE

**FORMATIO** 

La suite.. 6. ■ DÉMO

Entrer des données sur la tablette...les options

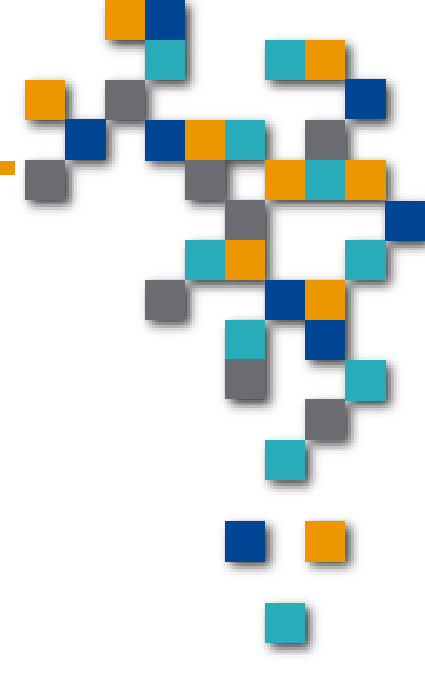

RESSOUR

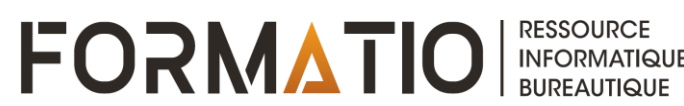

#### Les calendriers Apple et autres

#### 7. Les anniversaires, comment les entrer au calendrier

- On s'y prend à partir de nos contacts, pas nécessairement intuitif
- On va au contact pour lequel on veut ajouter un anniversaire

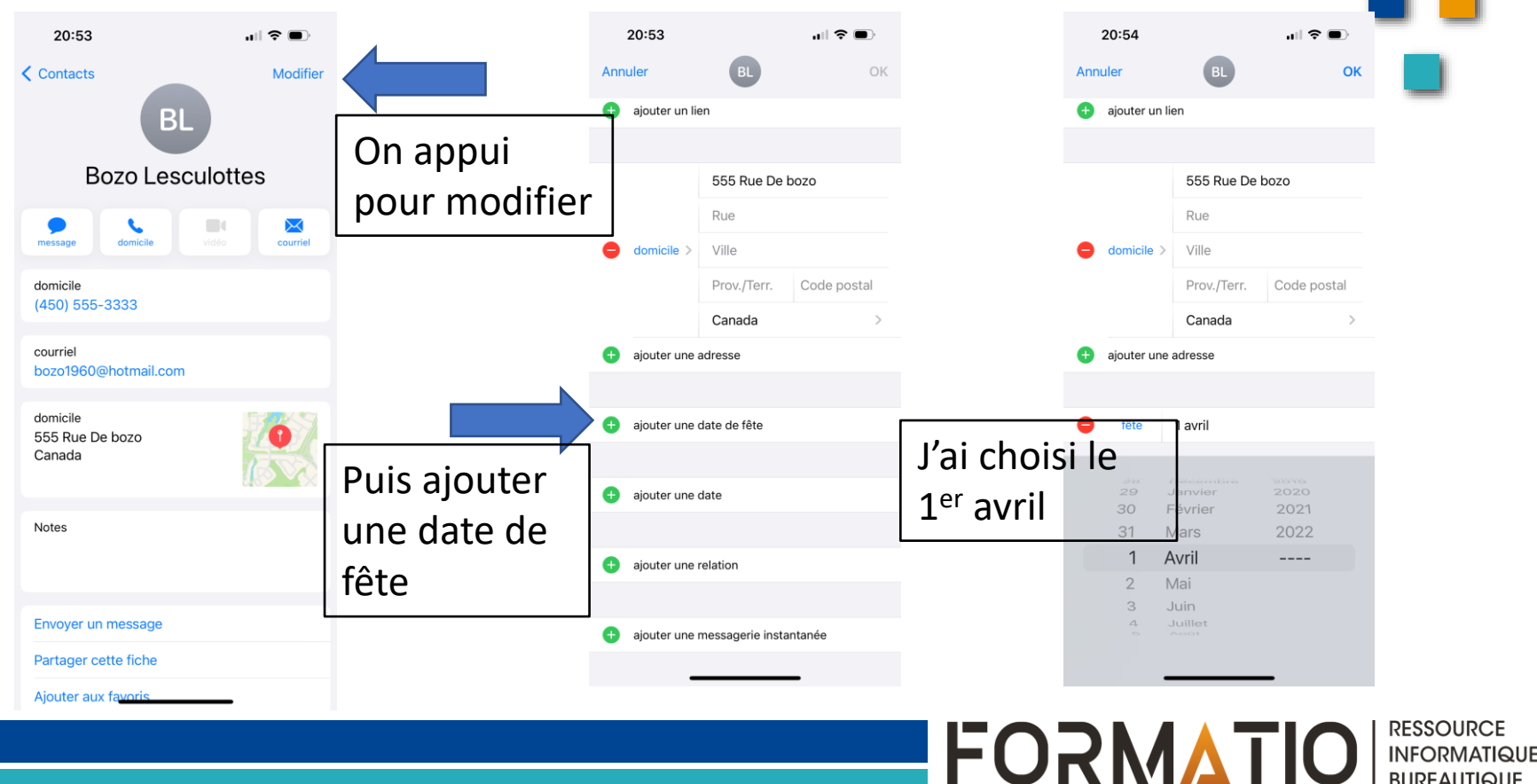

BUREAUTIQUE

#### Les anniversaires, comment les entrer au calendrier

- L'anniversaire de notre contact apparaît ensuite sur notre calendrier
- Selon mon expérience limitée, Android est sensiblement la même procédure
  - Commentaires-expériences ?

| Γ | RE              | S       |         |          |     |                |          | ٢. |    |      |      |
|---|-----------------|---------|---------|----------|-----|----------------|----------|----|----|------|------|
|   |                 |         |         |          |     |                |          | -  | Г  |      |      |
|   |                 |         |         |          |     | _              |          |    |    |      |      |
|   | 20              | ):59    |         |          |     | <b>''</b>    ≎ | •        |    | -  |      | r    |
|   | <b>〈</b> avr. 2 | 2023    |         |          |     | Q              | +        |    |    |      |      |
|   | D               | L       | м       | М        | J   | v              | s<br>O   |    | -  |      | r    |
|   | 2               | 3       | 4       | 5        | 6   | 7              | 8        |    | _  |      |      |
|   | 9               | 10      | 11      | 12       | 13  | 14             | 15       |    | _  |      |      |
|   | 16              | 17      | 18      | 19       | 20  | 21             | 22       |    |    |      |      |
|   | 23              | 24      | 25      | 26       | 27  | 28             | 29       |    |    |      |      |
|   | 30              |         |         |          |     |                |          |    |    |      |      |
|   | 册 Fê            | te de l | Bozo Le | esculot  | tes | jou            | r entier |    |    |      |      |
|   |                 |         |         |          |     |                |          |    |    |      |      |
|   | Aujour          | d'hui   | Ca      | alendrie | ers |                | Notif.   |    |    |      |      |
|   |                 |         |         |          |     |                | _        |    | Re | SSOU | IRCE |

- 8. On inscrit les adresses de nos rendezvous et nos contacts...pourquoi ?
  - Parce que l'appareil pourra prendre charge votre trajet très facilement au moment du départ pour votre rendez-vous

| EX.          | 10:00<br>< novembre<br>D L M<br>6 7 8<br>Lundi |                                             |    |               | 18:00<br>19:00<br>20:00<br>21:00 | Longueuil                        |
|--------------|------------------------------------------------|---------------------------------------------|----|---------------|----------------------------------|----------------------------------|
|              | 13:00                                          |                                             |    |               | Calendrier                       | ● Calendrier ≎                   |
|              | 14:00                                          |                                             |    | [             | Alarme                           | À l'heure du départ ≎            |
| <b></b>      | 15:00                                          |                                             |    | On appui      | Notes                            |                                  |
| L'adresse de | 16:00                                          |                                             |    | sur le RDV la | Remplace Andrée                  |                                  |
| notre RDV    | 17:00                                          |                                             |    | carte         |                                  | × ×                              |
| est dans le  | 18:00                                          |                                             |    | s'affiche     |                                  | Complexe<br>Sportif<br>Longueuil |
| calendrier   |                                                |                                             |    |               | Peu ra                           | ER O                             |
|              | Tennis<br>Complexe Sporti<br>550 Boul Curé-P   | i Longueuil<br>Dirier O, Longueuil QC, Cana | da |               | P. SCHEREAU                      | C. Calary                        |
|              |                                                |                                             |    |               |                                  |                                  |

- 8. On inscrit les adresses de nos rendezvous et nos contacts...pourquoi ?
  - EX: la suite...

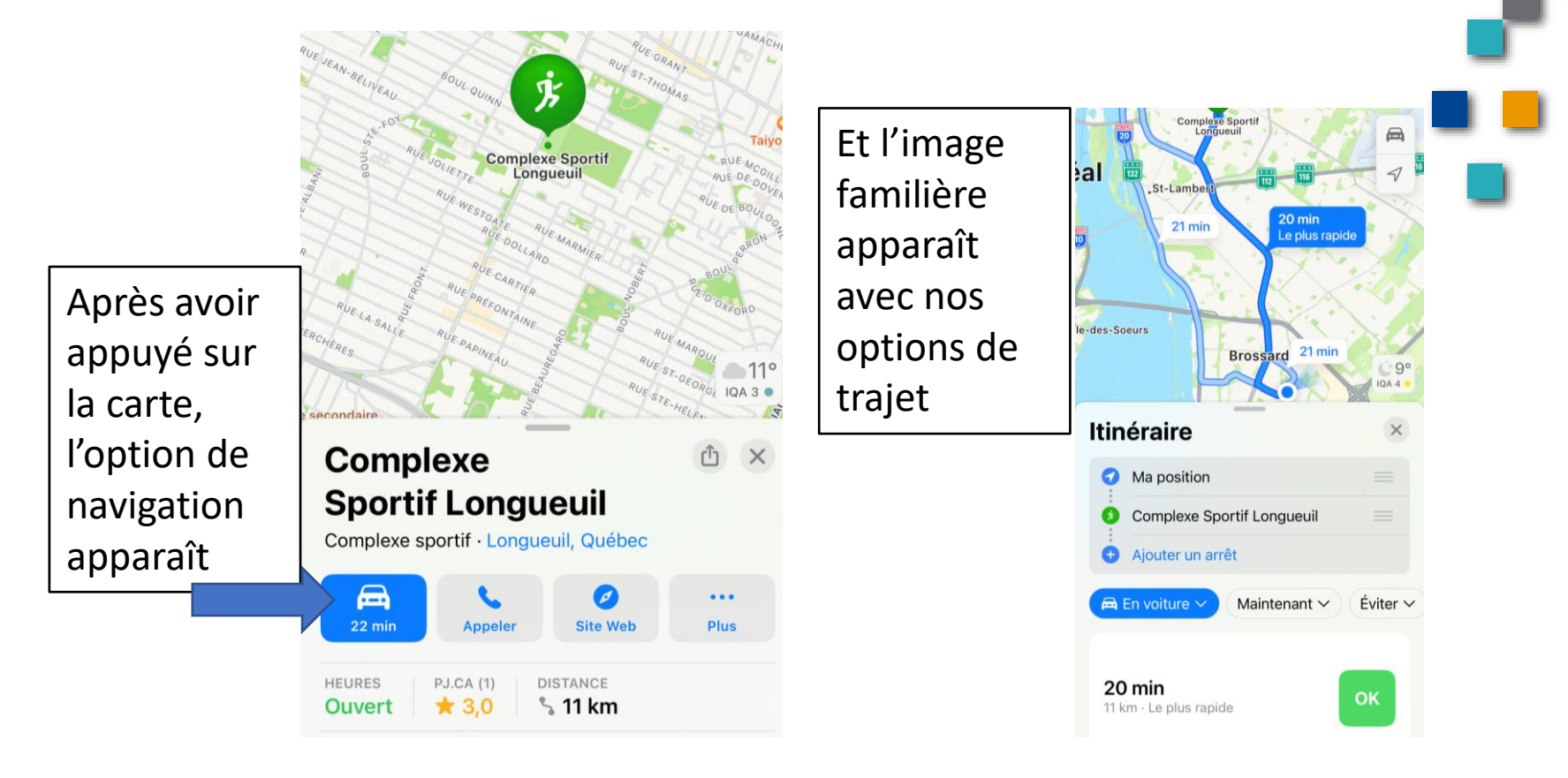

RESSOURCE INFORMATIQUE BUREAUTIQUE

FORMATIO

# La photographie avec le mobile

- 9. Les liens utilisés
  - Le calendrier Google...les premiers pas
  - <u>https://support.google.com/calendar/answer/2465776?hl=fr&co=</u> <u>GENIE.Platform%3DDesktop</u>

Les calendriers Apple comment ça marche

https://support.apple.com/fr-ca/guide/iphone/iph3d110f84/ios

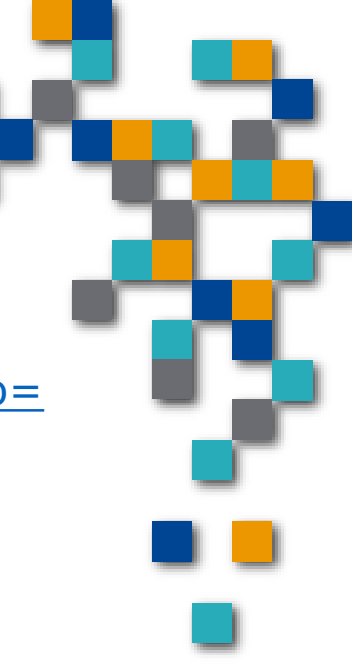

BUREAUTIQUE

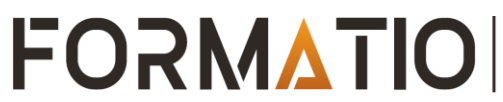

# La photographie avec le mobile

10. Questions....

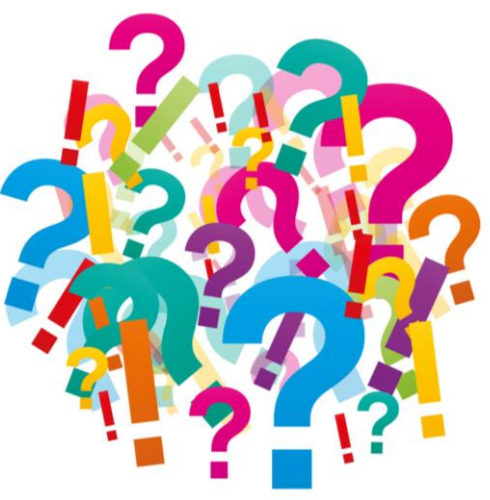

- Commentaires
- Vos expériences
- D'autres suggestions...

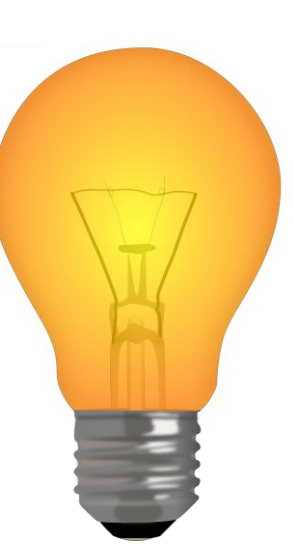

**FORMATIO**